## Step by Step Multiple KVM Host/Ubuntu Server 16.04

Preface: I am not a writer by any means what so ever, So if you see a mistake or you want to help with this document let me know. I would appreciate the help. So we will be doing a multiple server install of KVM on Ubuntu Server 16.04 step by step.

Prerequisites: At least 2 physical servers with at least 8 gb of Ram, 4 CPUs, w/1 hd, and 1 nic ideal hardware would be 16 gb of ram, 8 cpus, 2 hd/ssd, 2 nics.

My setup is 4 servers in total. However the 4<sup>th</sup> server I will not be able cluster in a failover configuration. All of your servers should be Intel or AMD, The same technology(brand if you will) on CPUs is preferred makes it easier to do Live migrations.

Software: Ubuntu Server 16.04 Default install, qemu, libvirt, KVM, virt-manager. Bridge-utils

We need to remove the default LXD and snapd installation. Not all server administrators want to use containers. The Ubuntu folks decided to force this on us as opposed to giving us a choice.

Note: Anything in Bold Italics you should type at the command prompt.

#### A – Base Server Prep

 $1 - apt-get remove - purge lxd snapd \leftarrow$  This removes it from the server and cleans it up as well. (16.04 Only at this point)

Set static ip to primary nic – always make backup copies of files before editing (*cp* /*etc/network/interfaces /etc/network/interfaces.orig*) you can type *ip link* at prompt to find your device names.

#### 2 - nano -c /etc/network/interfaces

#### Original interfaces file set for dhcp

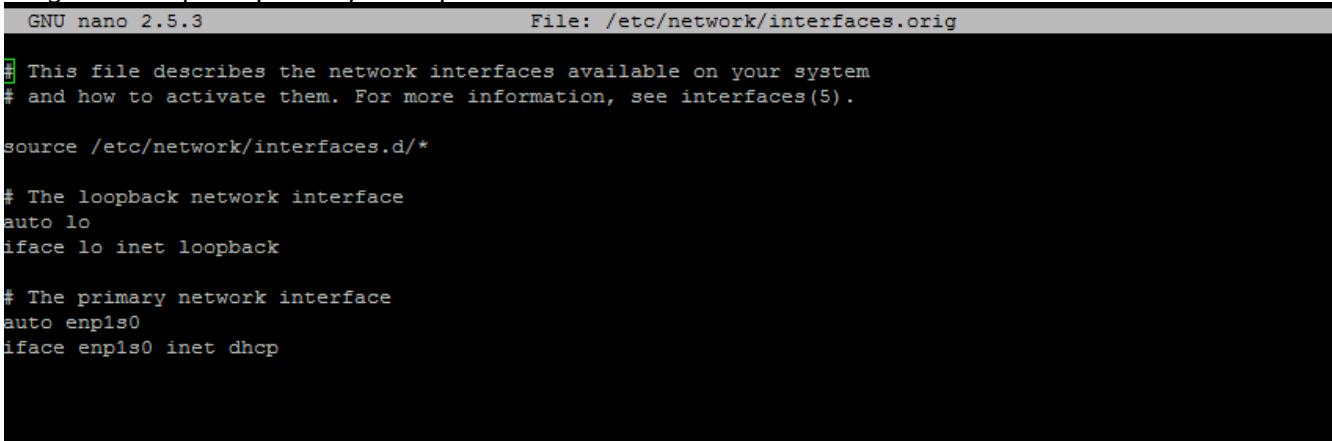

3 – Edit the file to look like the screen capture below, please notice that dhcp has been changed to static.

| GNU                          | nano 2.2.6                                                                                                    | File:             | /etc/netwo                 | ork/interfaces                             |                          |            |  |
|------------------------------|----------------------------------------------------------------------------------------------------|-------------------|----------------------------|--------------------------------------------|--------------------------|------------|--|
| <mark>#</mark> This<br># and | s file describes the netwo<br>how to activate them. For                                                                                                    | rk inte<br>more i | erfaces ava<br>Information | ailable on your<br>n, see interfac         | system<br>ces(5).        |            |  |
| # The<br>auto l<br>iface     | loopback network interfac<br>lo<br>lo inet loopback                                                                                                    | e                 |                            |                                            |                          |            |  |
| # The<br>auto e<br>iface     | primary network interface<br>eth0<br>eth0 inet static<br>address 192.168.1.2<br>netmask 255.255.255.0<br>network 192.168.1.0<br>broadcast 192.168.1.255<br>gateway 192.168.1.1<br>dns-nameservers 8.8.8.8 | 8.8.4             | 4                          |                                            |                          |            |  |
| auto e<br>iface              | eth1<br>eth1 inet static<br>address 192.168.0.2<br>netmask 255.255.255.0<br>network 192.168.0.0<br>broadcast 192.168.0.255                                                                                |                   |                            |                                            |                          |            |  |
| ^G Get                       | t Help <sup>^0</sup> WriteOut                                                                                                    | ^R Rea            | [ Read<br>ad File          | 23 lines ]<br>^Y Prev Page<br>^V Next Page | <mark>^K</mark> Cut Text | ^C Cur Pos |  |

We have to set the ip to the hosts file for the server *nano -c /etc/hosts* 

Change the /etc/hosts and put the ip of your server in**192.168.xxx.xxx**server1.example.comserver1

Change the /etc/hostname to the fqdn of the server *nano -c /etc/hostname* 

Change the hostname to match the server *server1.example.com* 

Let's check to make sure the system supports Virtualization 4 - *egrep* -*c* '(*vmx*|*svm*)' /*proc/cpuinfo* 

If the output is 0 then Virtualization will not work on your system

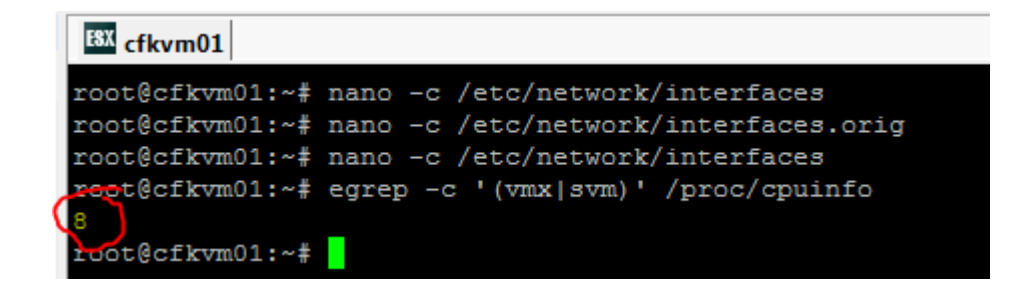

Let's install some tools we will need: 5 - *apt-get -y install ntp ntpdate nano wget htop rkhunter cpu-checker* choose **local** only at prompt

Now let's install KVM on your system (this is a single server install)

#### 6 - apt-get -y install qemu qemu-kvm libvirt-bin bridge-utils

Choose Local only on the postfix config

You should always avoid logging in remotely as root, So we need to add our current user to libvirtd group and to the kvm group as well.

7 - adduser `id -un` libvirtd 8 - adduser `id -un` kvm

Now let's check to make sure it was successfully installed.

#### 9 - virsh -c qemu:///system list

It should display something like this:

```
root@server1:~# virsh -c qemu:///system list
Id Name State
```

root@server1:~#

We need to setup a network bridge so our VMs can communicate with the other hosts as if they are physical servers on the network.

10 – nano -c /etc/network/interfaces

Before the modification, my file looks as follows:

```
# This file describes the network interfaces available on your system
# and how to activate them. For more information, see interfaces(5).
# The loopback network interface
auto lo
iface lo inet loopback
# The primary network interface
auto eth0
iface eth0 inet static
        address 192.168.0.100
        netmask 255.255.255.0
        network 192.168.0.0
        broadcast 192.168.0.255
        gateway 192.168.0.1
        dns-nameservers 8.8.8.8 8.8.4.4
```

I change it so that it looks like this:

```
# This file describes the network interfaces available on your system
# and how to activate them. For more information, see interfaces(5).
# The loopback network interface
auto lo
iface lo inet loopback
# The primary network interface
auto eth0
iface eth0 inet manual
auto br0
iface br0 inet static
        address 192.168.0.100
        network 192.168.0.0
        netmask 255.255.255.0
        broadcast 192.168.0.255
        gateway 192.168.0.1
        dns-nameservers 8.8.8.8 8.8.4.4
        bridge_ports eth0
        bridge_fd 9
        bridge_hello 2
        bridge_maxage 12
        bridge_stp off
```

Be sure to use your ip scheme not mine.

11 - Use your nic name (if not eth0) you can find it by typing *ip link* at the prompt, you will see something like the following

| root@cfkvm01:~# ip link |                                                                                                    |  |  |  |  |  |
|-------------------------|----------------------------------------------------------------------------------------------------|--|--|--|--|--|
| 1:                      | lo: <loopback,up,lower_up> mtu 65536 qdisc noqueue state UNKNOWN mode DEFAULT group default qlen 1</loopback,up,lower_up>                   |  |  |  |  |  |
|                         | link/loopback 00:00:00:00:00:00 brd 00:00:00:00:00:00                                                                                       |  |  |  |  |  |
| 2:                      | enp1s0: <broadcast,multicast,up,lower up=""> mtu 1500 qdisc mq state UP mode DEFAULT group default qlen 1000</broadcast,multicast,up,lower> |  |  |  |  |  |
|                         | link/ether 00:18:8b:7e:0c:5a brd ff:ff:ff:ff:ff                                                                                             |  |  |  |  |  |
| 3:                      | enp2s0: <broadcast,multicast> mtu 1500 qdisc noop state DOWN mode DEFAULT group default qlen 1000</broadcast,multicast>                     |  |  |  |  |  |
|                         | link/ether 00:18:8b:7e:0c:5b brd ff:ff:ff:ff:ff                                                                                             |  |  |  |  |  |

Notice that mine is enp1s0 instead of eth0

Now restart the network service:

12 - /etc/init.d/networking restart or systemctl restart networking.service 13 - reboot

Now lets create a script to run this rootkit sniffer on a daily basis

#### 14 – nano -c /etc/cron.daily/rkhunter-cron.sh

#!/bin/sh
(
 rkhunter --versioncheck
 rkhunter --update
 rkhunter -c -sk -cronjob
) | mail -s 'RKHunter Daily Check' your email@your.domain

#### 15 - chmod +x /etc/cron.daily/rkhunter-cron.sh

Let's turn off remote root access

16 – nano -c /etc/ssh/ssh\_config

at the bottom of the file add the following:
### Securing remote access ###
PermitRootLogin no

17 – service ssh restart

Let's update the OS and it's packages

18 – apt-get update

19 – *apt-get upgrade*20 - type *Y* at the prompt

Now let's use bash instead of dash, answer no at prompt 21 - *dpkg-reconfigure dash* 

Now, I will turn off the AppArmor (Equivalent of SELinux) and the firewall because I am already behind a firewall. I don't see the sense in being double firewalled and it may block something for the HA KVM Servers and cause VMs not to work.

22 - service apparmor stop
23 - update-rc.d -f apparmor remove
24 - apt-get -y remove apparmor apparmor-utils

Now we turn off the firewall

25 – service ufw stop 26 – ufw disable

Let's reboot the server so that starts fresh with all the software and configuration

27 – **reboot** 

Storage:

If you have a second drive or storage let's do that now

28 – *fdisk -l* You should see something like the following

#### root@cfkvm04:~# fdisk -l

Disk /dev/sda: 250.1 GB, 250059350016 bytes 255 heads, 63 sectors/track, 30401 cylinders, total 488397168 sectors Units = sectors of 1 \* 512 = 512 bytes Sector size (logical/physical): 512 bytes / 512 bytes I/O size (minimum/optimal): 512 bytes / 512 bytes Disk identifier: 0x000ef4df Device Boot Start Id System End Blocks /dev/sda1 \* 2048 499711 248832 83 Linux 501758 /dev/sda2 488396799 243947521 5 Extended /dev/sda5 488396799 243947520 501760 8e Linux LVM Disk /dev/sdb: 1000.2 GB, 1000204886016 bytes 255 heads, 63 sectors/track, 121601 cylinders, total 1953525168 sectors Units = sectors of 1 \* 512 = 512 bytes Sector size (logical/physical): 512 bytes / 4096 bytes I/O size (minimum/optimal): 4096 bytes / 4096 bytes Disk identifier: 0x8338ebee Device Boot Start End Blocks Id System Disk /dev/mapper/cfkvm04--vg-root: 232.6 GB, 232628682752 bytes 255 heads, 63 sectors/track, 28282 cylinders, total 454352896 sectors Units = sectors of 1 \* 512 = 512 bytes Sector size (logical/physical): 512 bytes / 512 bytes I/O size (minimum/optimal): 512 bytes / 512 bytes Disk identifier: 0x00000000 Disk /dev/mapper/cfkvm04--vg-root doesn't contain a valid partition table Disk /dev/mapper/cfkvm04--vg-swap 1: 17.2 GB, 17167286272 bytes 255 heads, 63 sectors/track, 2087 cylinders, total 33529856 sectors Units = sectors of 1 \* 512 = 512 bytes Sector size (logical/physical): 512 bytes / 512 bytes I/O size (minimum/optimal): 512 bytes / 512 bytes Disk identifier: 0x00000000 notice the /dev/sdb, I have already put a partition and formatted with ext4, so all have to do is mount it.

| 29 – mkdir -p /mnt/VMs                           | # Create a mount point – Directory if you will           |  |  |  |  |
|--------------------------------------------------|----------------------------------------------------------|--|--|--|--|
| 30 - mount /dev/sdb1 /mnt/VMs                    | # Mount the second drive to the mount point just created |  |  |  |  |
| 31 – <b>mount -a</b>                             | # This reloads all the mounts in fstab file.             |  |  |  |  |
| 32 – nano -c /etc/fstab                          |                                                          |  |  |  |  |
| You will see something similar to the following: |                                                          |  |  |  |  |

# /etc/fstab: static file system information.

#

# Use 'blkid' to print the universally unique identifier for a

# device; this may be used with UUID= as a more robust way to name devices

# that works even if disks are added and removed. See fstab(5). # # <file system> <mount point> <type> <options> <dump> <pass> /dev/mapper/cfkvm04--vg-root / ext4 errors=remount-ro 0 1 # /boot was on /dev/sda1 during installation UUID=5ddbe69c-88b9-4a83-84b2-82d1532d72b9 /boot ext2 defaults 0 2 /dev/mapper/cfkvm04--vg-swap\_1 none 0 swap SW 0

# # Mounting the Second Drive # /dev/sdb1 /mnt/VMs ext4 defaults 0 1

Go to the bottom and add your drive and mount point. This will let it automatically load/mount when system starts.

I have a QNAP TS-412 NAS on my network, and I have a NFS Share I need that has my ISOs on it. 33 - *apt-get -y install nfs-common* # this is all I need to set my server up as a NFS Client 34 - *mkdir -p /mnt/ISOs* # Making the mount point for my NFS Share 35 - *mount 1.2.3.4:/ISOs /mnt/ISOs* # Now I have connected to my NAS and mounted the share locally on my server. Note: 1.2.3.4 Put your NAS Server ip where this is. Now like you did earlier you can add this to your fstab to where it automounts at server startup. If you need help email me and I can help you with it.

*NOTE:* If you are only doing a single server setup then you can stop here.

### B - HA Configuration and Live Migration for KVM

Lets set up the share so we can do Live Migration, I prefer to use the /mnt area so I know where all of my network mounts/shares are located.

29 - *apt-get install nfs-common (*should already be done if you are following this)

#### 30 – *mkdir -p /mnt/dir*

at this point you can go to your management client and start vmm (virt-manager)

Next we should add this to where it is loaded on server startup

31 – nano -c /etc/fstab

32 – ip\_of\_nas:/dir/to/mount /mnt/dir nfs defaults 0 0

*Appendix:* Last but not least we need to manage our Virtual Infrastructure, with VMM (Virtual Machine Manager) otherwise known as virt-manager. There are several other ways to do this but this is the easiest to get you up and running. Opennebula, oVirt, ConVIRT, Openstack and others exist.

**Note:** This is mainly for the GUI people out there, it is very user friendly.

Okay lets get started:

Installing Virt-Manager on a remote Linux Desktop (mine is Ubuntu Desktop 16.04) to manage KVM

- apt-get update
- apt-get upgrade
- apt-get install virt-manager
- apt-get install ssh-askpass-gnome ssh-askpass

The above allows you to connect remotely to the KVM server and create VMs and such.

• reboot

Next you want to start the virt-manager GUI

Do a search on your desktop the icon is in the upper right corner, type Virtual and VMM should show click it and off we go.

Alternative Method: CLI - In a terminal do this  $\rightarrow$  *virt-manager* –*no-fork* (but keep terminal open and watch because passwords will apear there.)

This should do it for your virtualization setup and home lab, you can contact me on my site  $\rightarrow$  <u>www.coopfire.com</u>, I have a contact form and live chat as well. If you would like to email me you can do so here: mcooper@coopfire.com

Thank you for reading and please support the Open Source Community that you are a part of....